The Bluetooth<sup>®</sup> audio system enables you to enjoy music played on a portable digital audio player (portable player) from the vehicle speakers via wireless communication.

This audio system supports Bluetooth<sup>®</sup>, a wireless data system capable of playing portable audio music without cables. If your portable player does not support Bluetooth<sup>®</sup>, the Bluetooth<sup>®</sup> audio system will not function.

Vehicles with a navigation system

Owners of models equipped with a navigation system should refer to the "Navigation System Owner's Manual".

▶ Vehicles without a navigation system

| Title                                                              | Page   |
|--------------------------------------------------------------------|--------|
| Using the Bluetooth $^{(\! \mathbb{R}\!)}$ audio system            | P. 269 |
| Operating a Bluetooth $^{\textcircled{R}}$ enabled portable player | P. 274 |
| Setting up a Bluetooth ${}^{\mathbb{R}}$ enabled portable player   | P. 277 |
| $Bluetooth^{	extsf{Bluetooth}}$ audio system setup                 | P. 283 |

#### ${\rm n}\,$ Conditions under which the system will not operate

- 1 If using a portable player that does not support  $\mathsf{Bluetooth}^{\mathbb{R}}$
- 1 If the portable player is switched off
- 1 If the portable player is not connected
- 1 If the portable player's battery is low
- 1 If the portable player is behind the seat or in the glove box or console box
- 1 If metal is covering or touching the portable player

#### ${\rm n}~$ When transferring ownership of the vehicle

Be sure to initialize the system to prevent personal data from being improperly accessed. ( $\rightarrow$ P. 307)

n About Bluetooth<sup>®</sup>

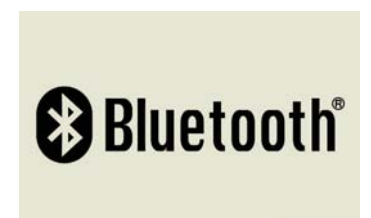

Bluetooth is a registered trademark of Bluetooth SIG. Inc.

#### n Compatible models

- 1 Bluetooth<sup>®</sup> specifications: Ver. 1.1 or higher (Recommended: Ver. 1.2 or higher)
- 1 Following profiles:
  - A2DP (Advanced Audio Distribution Profile) Ver. 1.0, or higher (Conformed: Ver. 1.2)
  - AVRCP (Audio/Video Remote Control Profile) Ver. 1.0 or higher (Conformed: Ver. 1.3)

Portable players must correspond to the above specifications in order to be connected to the Bluetooth<sup>®</sup> audio system. However, please note that some functions may be limited depending on the type of portable player.

# ${\rm n}~{ m Certification}$ for the Bluetooth $^{ m (I\!\! R)}$ audio system

FCC ID: AJDK018 IC ID: 775E-K018 MADE IN JAPAN

This device complies with Part 15 of the FCC Rules and RSS-Gen and RSS-210 of IC Rules. Operation is subject to the following two conditions: (1) this device may not cause harmful interference, and (2) this device must accept any interference received, including interference that may cause undesired operation.

# **CAUTION**

## n FCC WARNING

Changes or modifications not expressly approved by the party responsible for compliance could void the user's authority to operate the equipment.

Radio Frequency Radiation Exposure. This equipment complies with FCC radiation exposure limits set forth for uncontrolled equipment and meets the FCC radio frequency (RF) Exposure Guidelines in Supplement C to OET65. This equipment has very low levels of RF energy that it deemed to comply without maximum permissive exposure evaluation (MPE). But it is desirable that it should be installed and operated with at least 7.9 in. (20 cm) and more between the radiator and person's body (excluding extremities: hands, wrists, feet and ankles).

This transmitter must not be co-located or operated in conjunction with any other antenna or transmitter.

#### n Caution while driving

Do not connect portable players or operate the controls.

# <u> N</u>OTICE

#### n To prevent damage to portable players

Do not leave portable players in the vehicle. The temperature inside the vehicle may become high, resulting in damage to the player.

# 3-3. Using the Bluetooth<sup>®</sup> audio system Using the Bluetooth<sup>®</sup> audio system

n Audio unit

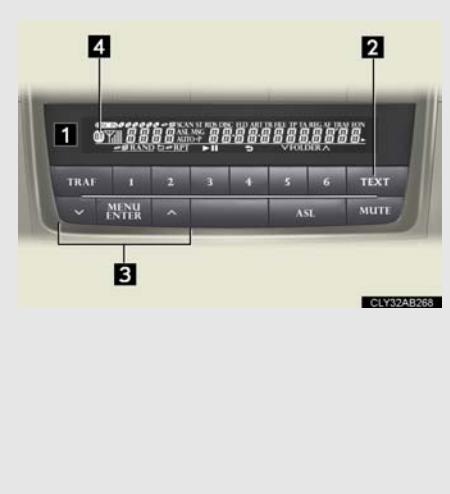

Display

A message, name, number, etc. is displayed.

Lower-case characters and special characters cannot be displayed.

- Displays information that is too long to be displayed at one time on the display (press and hold)
- Selects items such as menu and number

Selects an item

: Inputs the selected item

▲ Bluetooth<sup>®</sup> connection condition

If "BT" is not displayed, the Bluetooth  ${}^{I\!\!R}$  audio system cannot be used.

## Operating the system using voice commands

By following voice guidance instructions output from the speaker, voice commands enable the operation of the Bluetooth<sup>®</sup> audio system without the need to check the display or operate  $\boxed{\colored{a}}$ ,  $\boxed{\colored{a}}$  and  $\boxed{\colored{a}}$ .

n **Operation procedure when using voice commands** Press the talk switch and follow voice guidance instructions.

## $n \; { m Auxiliary\, commands\, when\, using\, voice\, commands}$

The following auxiliary commands can be used when operating the system using a voice command:

"Cancel": Exits the Bluetooth<sup>®</sup> audio system "Repeat": Repeats the previous voice guidance instruction "Go back": Returns to the previous procedure "Help": Reads aloud the function summary if a help comment is registered for the selected function

# Using the Bluetooth<sup>®</sup> audio system for the first time

Before using the Bluetooth<sup>®</sup> audio system, it is necessary to register a Bluetooth<sup>®</sup> enabled portable player in the system. Follow the procedure below to register (pair) a portable player:

| STEP 1 Press and select "BT•A MENU" using 💽 , 🖍 and                                                                             |
|----------------------------------------------------------------------------------------------------|
| STEP 2 Press the talk switch or select "BT•A Setup" using 💽 , 🔼 and 🔤 .                                                         |
| The introductory guidance and portable player name registration instructions are heard.                                         |
| STEP 3 Select "Pair Audio Player (Pair Audio)" using a voice command or 💽 , 🔼 and 🛲 .                                           |
| STEP 4 Register a portable player name by either of the following meth-<br>ods:                                                 |
| a. Select "Record Name" using 💽 , 📩 and 📖 , and say the name to be registered.                                                  |
| b. Press the talk switch and say the name to be registered.<br>A voice guidance instruction to confirm the input is heard.      |
| STEP 5 Select "Confirm" using a voice command or 💽 , 🔼 and                                                                      |
| A passkey is displayed and heard, and a voice guidance instruction for inputting the passkey into the portable player is heard. |
|                                                                                                    |

STEP 6 Input the passkey into the portable player.

Refer to the manual that comes with the portable player for the operation of the portable player. Guidance for registration completion is heard.

If the portable player has a Bluetooth<sup>®</sup> phone, the phone can be registered at the same time. A voice guidance instruction to register a Bluetooth<sup>®</sup> phone is heard.

STEP 7 Select "Yes" or "No" using a voice command or with and with and with Bluetooth<sup>®</sup> phone →P. 288)

# Menu list of the Bluetooth® audio system

| First menu | Second<br>menu    | Third menu     | Operation detail                                                 |
|------------|-------------------|----------------|------------------------------------------------------------------|
| "Setup"    | "BT•A<br>Setup"   | "Pair Audio"   | Registering a portable player                                    |
|            |                   | "Connect"      | Selecting a portable player to be used                           |
|            |                   | "Change Name"  | Changing the registered name of a portable player                |
|            |                   | "List Audios"  | Listing the registered portable players                          |
|            |                   | "Set Passkey"  | Changing the passkey                                             |
|            |                   | "Delete Audio" | Deleting a registered portable player                            |
|            | "System<br>Setup" | "Guidance Vol" | Setting voice guidance volume                                    |
|            |                   | "Device Name"  | Displaying the Bluetooth <sup>®</sup><br>device address and name |
|            |                   | "Initialize"   | Initializing the system                                          |

# ${\rm n}~$ When using a voice command

For numbers, say a combination of single digits from zero to nine.

Say the command correctly and clearly.

#### ${\rm n}~$ Situations in which the system may not recognize your voice

- 1 When driving on rough roads
- 1 When driving at high speeds
- 1 When air is blowing out of the vents onto the microphone
- 1 When the air conditioning fan emits a loud noise

#### ${\rm n}~{ m Operations}$ that cannot be performed while driving

- 1 Operating the system with 🔽 , 🔼 and 📖
- 1 Registering a portable player to the system
- n Changing the passkey

→P. 281

# 3-3. Using the Bluetooth® audio system Operating a Bluetooth<sup>®</sup> enabled portable player

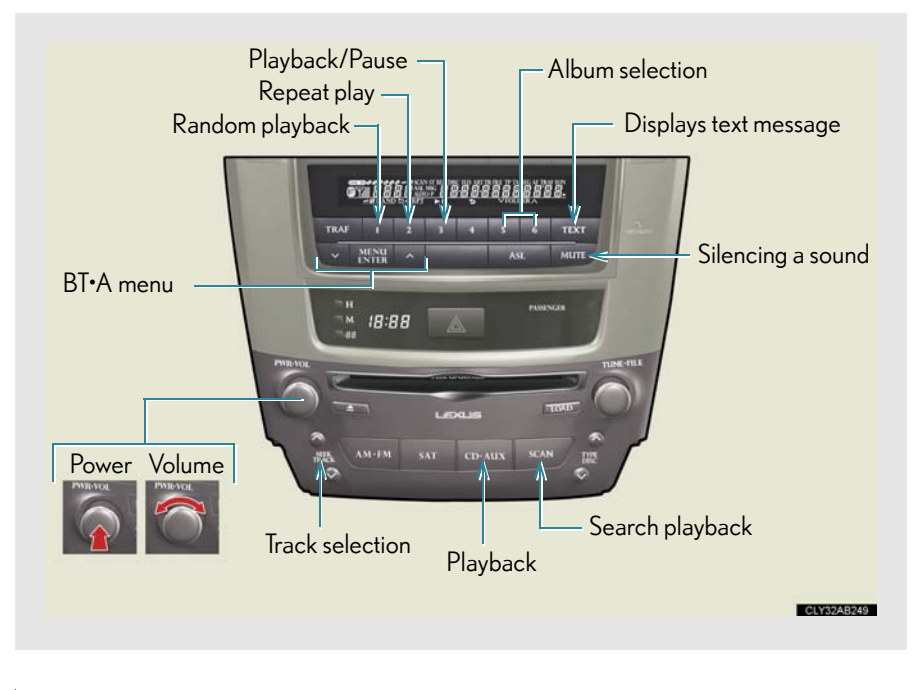

## Selecting an album

To select the desired album, press  $[(\land) \circ r]$   $[(\lor)$ .

## **Selecting tracks**

Press " $\wedge$ " or " $\vee$ " on

SEEK

to select the desired track.

# Playing and pausing tracks

To play or pause a track, press 🗾 ( 🕨 🛚 ).

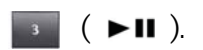

| Fast-forwarding and rewinding tracks                                                                                                    |
|----------------------------------------------------------------------------------------------------|
| To fast-forward or rewind, press and hold " $\wedge$ " or " $\lor$ " on which will you hear a beep.                                                                  |
| Random playback                                                                                                    |
| Press (RAND).                                                                                                    |
| Repeat play                                                                                                    |
| Press (RPT).                                                                                                    |
| Scanning tracks                                                                                                    |
| Press xcan                                                                                                    |
| Switching the display                                                                                                    |
| Press TEXT .                                                                                                    |
| Each time $\blacksquare$ is pressed, the display changes in the order of Elapsed time $\rightarrow$ Album title $\rightarrow$ Track title $\rightarrow$ Artist name. |
| Using the steering wheel audio switches                                                                                                    |

→P. 263

Interior features

# n Bluetooth<sup>®</sup> audio system functions

Depending on the portable player that is connected to the system, certain functions may not be available.

#### n Display

Up to 12 characters can be displayed at a time.

If there are 13 characters or more, pressing and holding **TEXT** until you hear a beep will display the remaining characters.

A maximum of 24 characters can be displayed.

If **TEXT** is pressed until you hear a beep again or has not been pressed for 6 seconds or more, the display will return to the first 12 characters.

Depending on the contents recorded, the characters may not be displayed properly or may not be displayed at all.

#### ${\rm n}~{ m Canceling}$ random, repeat and scan playback

Press (RAND), (RPT) or again.

#### n Error messages

"Memory Error": This indicates a problem in the system.

Registering a portable player in the Bluetooth<sup>®</sup> audio system allows the system to function. The following functions can be used for registered portable players:

 $n \;\; {\sf Functions} \; {\sf and} \; {\sf operation} \; {\sf procedures}$ 

Pattern A

To enter the menu for each function, follow the steps below using a voice command or voice and comments :

- Registering a portable player
   1. "Setup" → 2. "Bluetooth Audio Setup (BT•A Setup)" →
   3. "Pair Audio Player (Pair Audio)"
- Selecting a portable player to be used
   1. "Setup" → 2. "Bluetooth Audio Setup (BT•A Setup)" →
   3. "Connect Audio Player (Connect)"
- Changing the registered name of a portable player
   1. "Setup" → 2. "Bluetooth Audio Setup (BT•A Setup)" →
   3. "Change Name"
- Listing the registered portable players
   1. "Setup" → 2. "Bluetooth Audio Setup (BT•A Setup)" →
   3. "List Audio Players (List Audios)"
- Changing the passkey
   1. "Setup" → 2. "Bluetooth Audio Setup (BT•A Setup)" →
   3. "Set Passkey"
- Deleting a registered portable player
   1. "Setup" → 2. "Bluetooth Audio Setup (BT•A Setup)" →
   3. "Delete Audio Player (Delete Audio)"

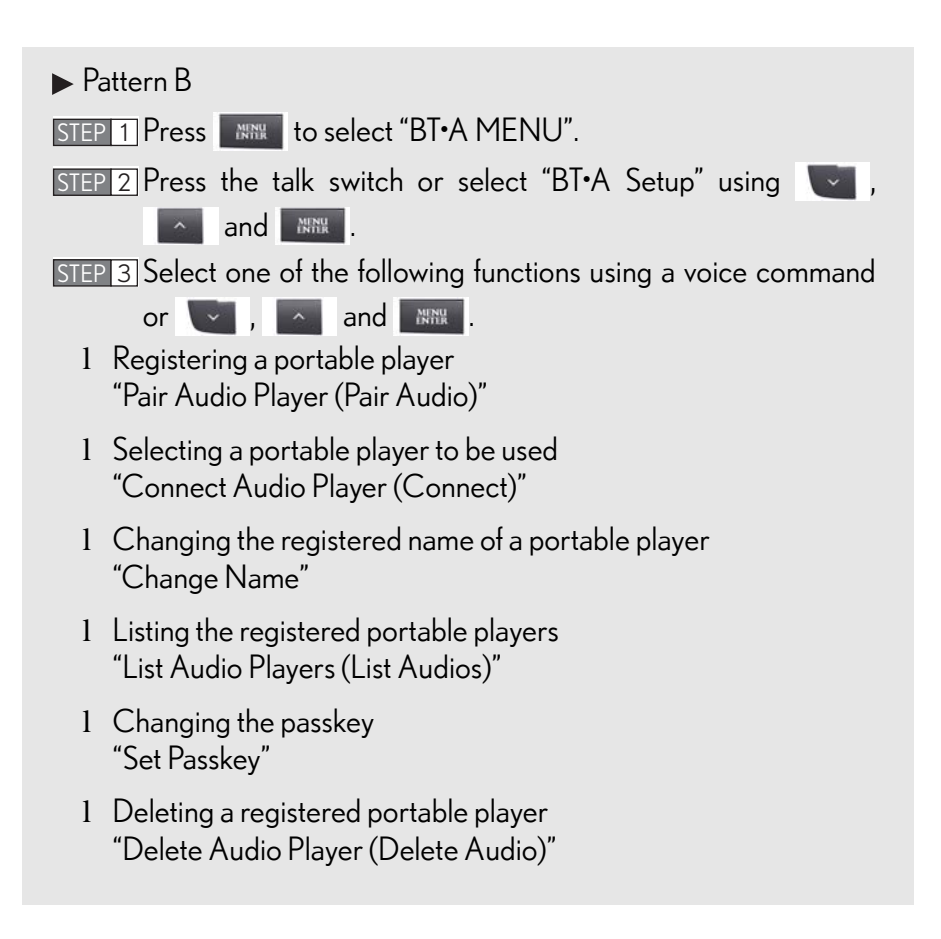

## Registering a portable player

Select "Pair Audio Player (Pair Audio)" using a voice command or and player. (→P. 271) and perform the procedure for registering a portable

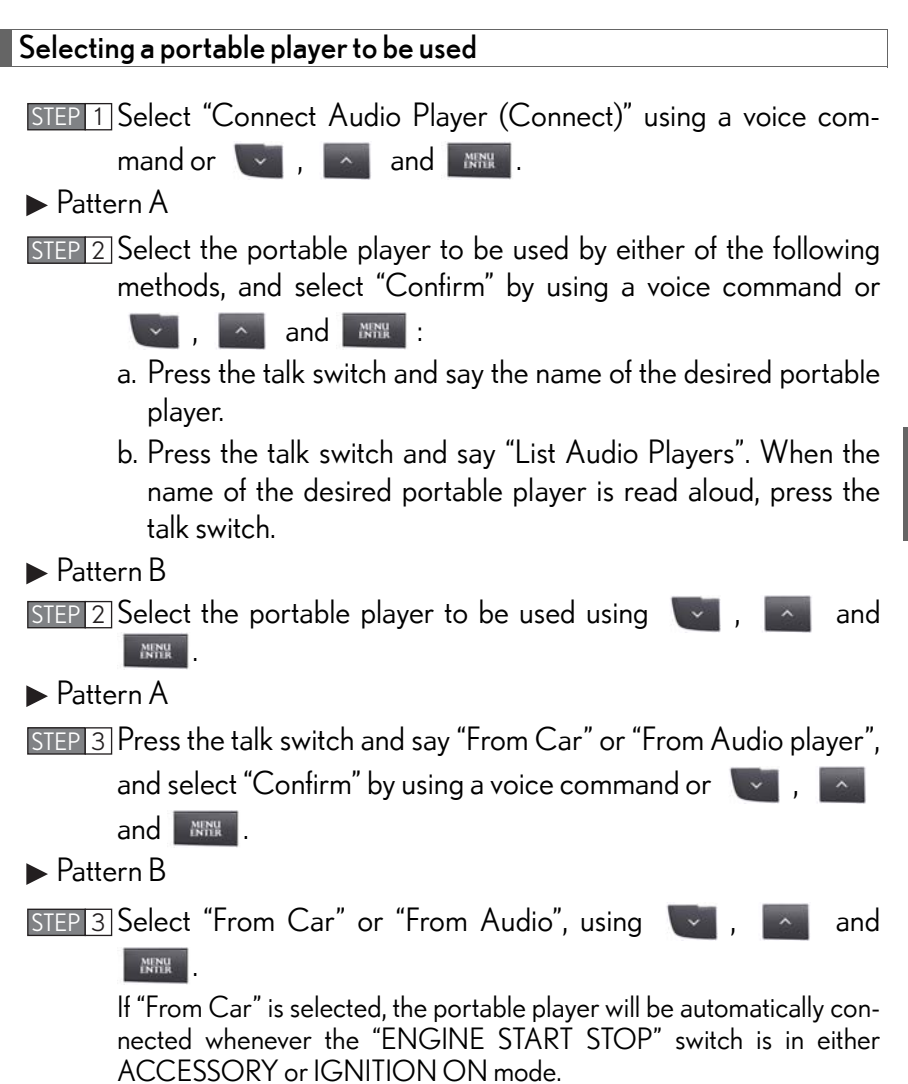

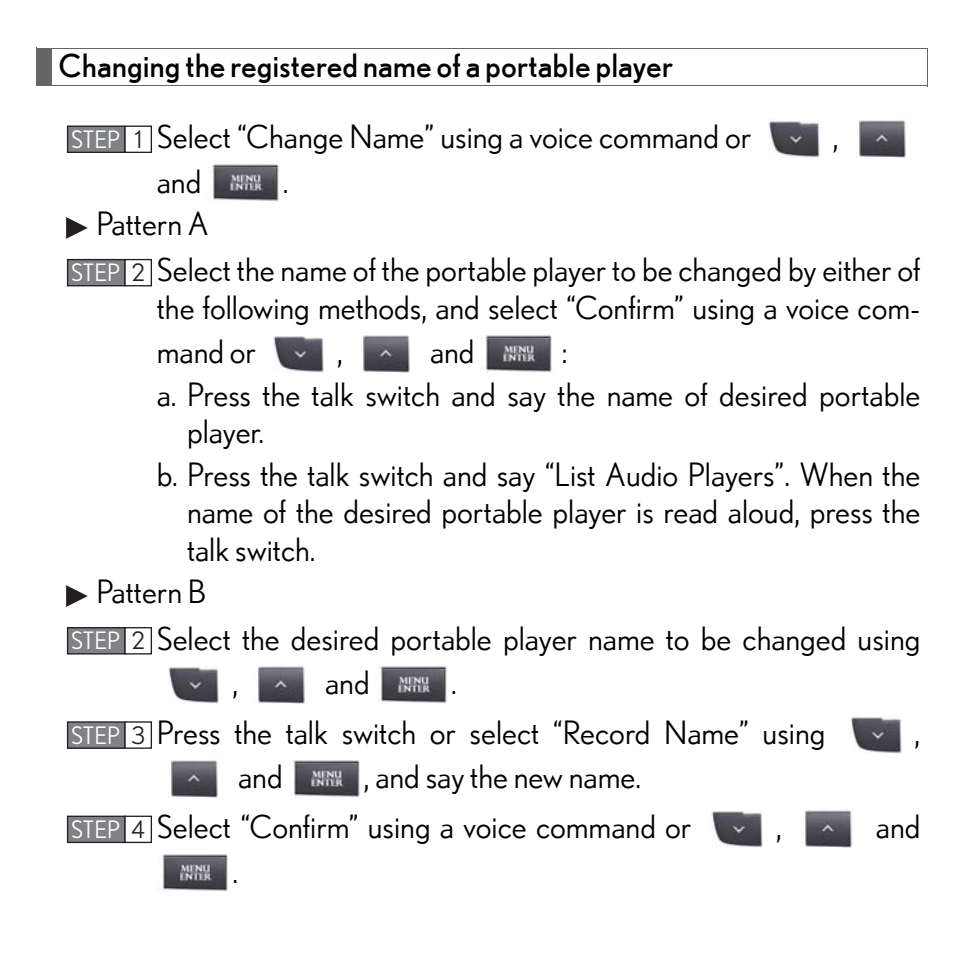

# Listing the registered portable players

Select "List Audio Players (List Audios)" using a voice command or , and . The list of registered portable players will be read aloud.

When listing is complete, the system returns to "BT•A Setup".

Pressing the talk switch while the name of a portable player is being read aloud selects the portable player, and the following functions will become available:

- 1 Selecting a portable player: "Connect Audio Player (Connect)"
- 1 Changing a registered name: "Change Name"
- 1 Deleting a portable player: "Delete Audio Player (Delete Audio)"

## Changing the passkey

| STEP 1 Select "Set Passkey" using a voice command or 🛛 💟 , 🔽                                             |
|----------------------------------------------------------------------------------------------------|
| and MARK .                                                                                               |
| ▶ Pattern A                                                                                              |
| STEP 2 Press the talk switch, say a 4 to 8-digit number, and select "Con-                                |
| firm" using a voice command or 💟 , 🔼 and 🔤                                                               |
| ▶ Pattern B                                                                                              |
| STEP 2 Select a 4 to 8-digit number using 💽 , 📩 and 🛲 .<br>The number should be input 1 digit at a time. |
| STEP 3 When the entire number to be registered as a passkey has been                                     |
| input, press again.                                                                                      |
| If the number to be registered has 8 digits, pressing is not nec-<br>essary.                             |
|                                                                                                    |

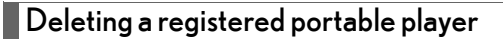

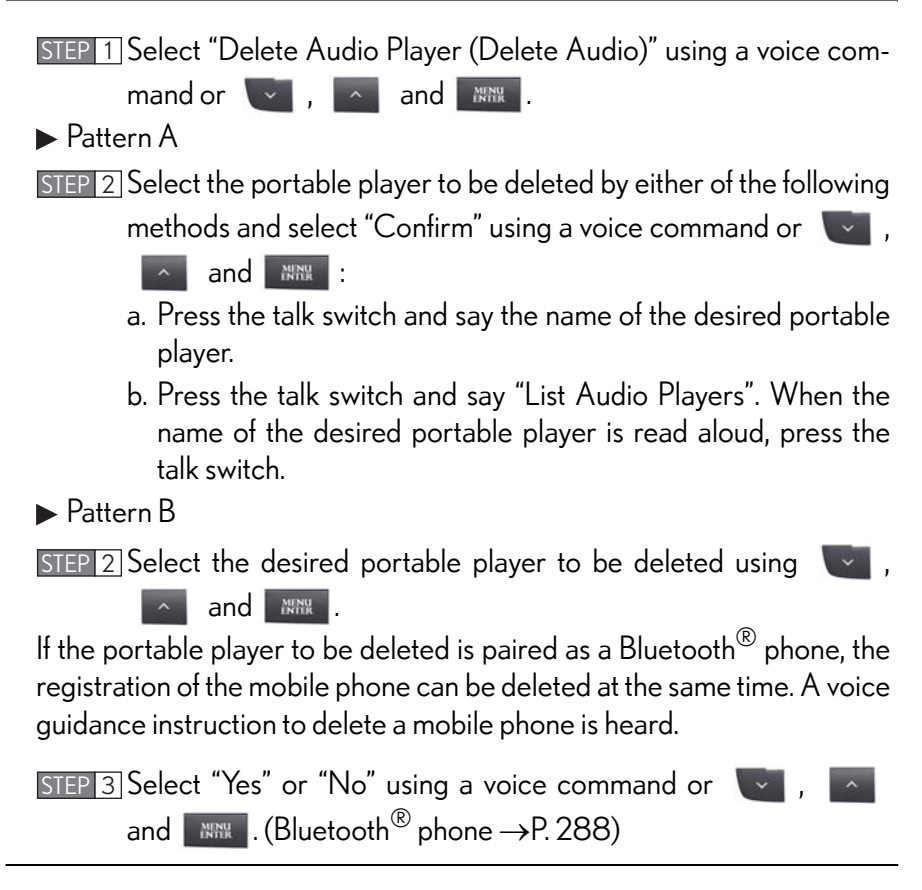

 ${\rm n}~$  The number of portable players that can be registered

Up to 2 portable players can be registered in the system.

# 3-3. Using the Bluetooth<sup>®</sup> audio system Bluetooth<sup>®</sup> audio system setup

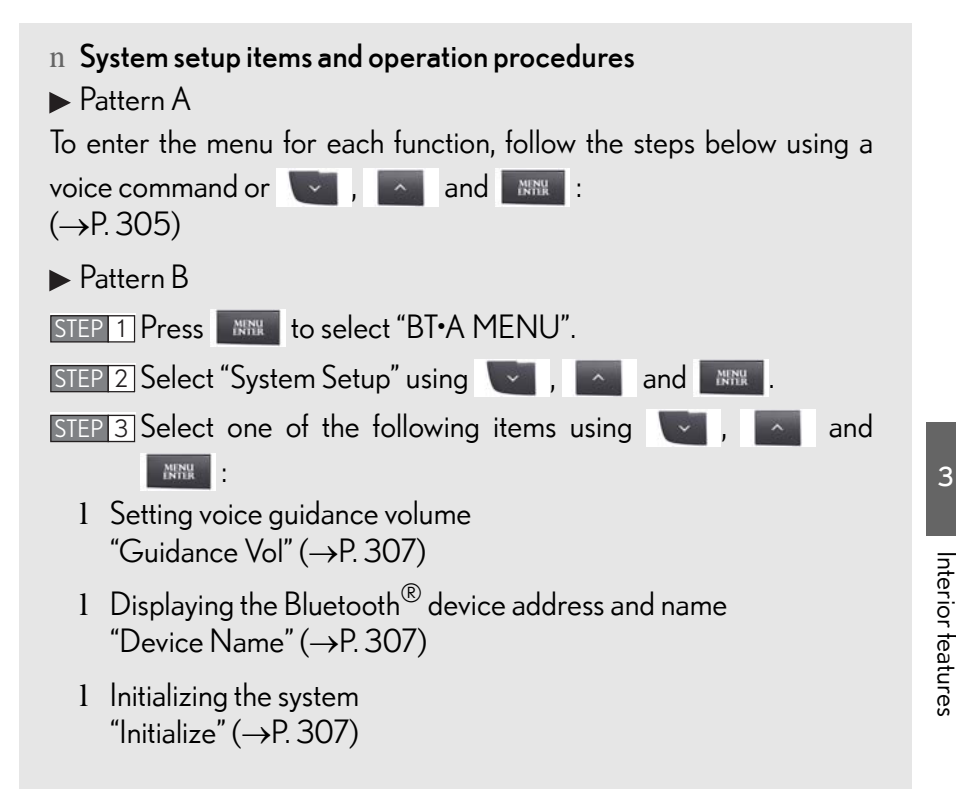